## Viewing Your Paycheck Online Through NPS Employee Self Service (ESS)

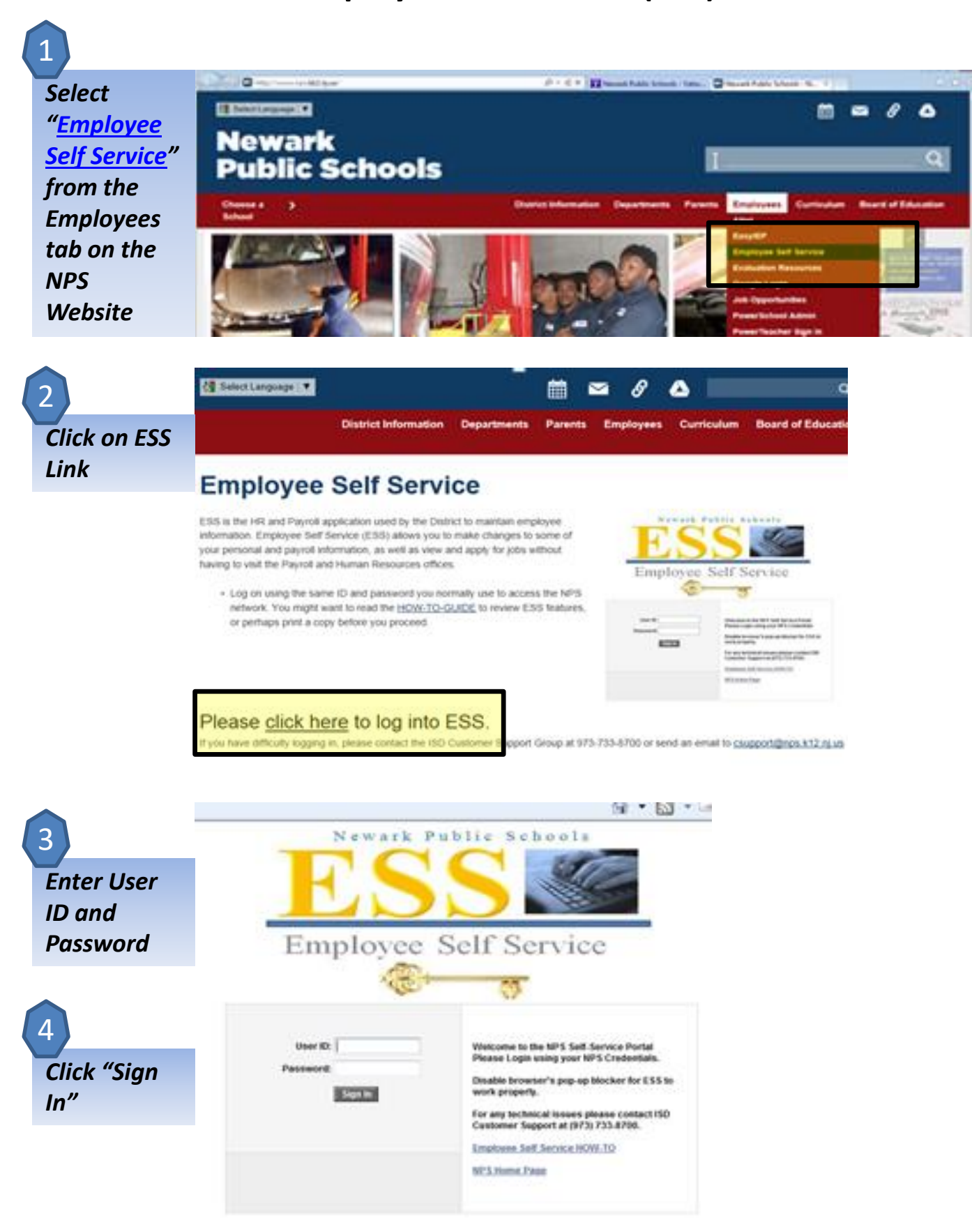

5 Click Payroll and Compensation

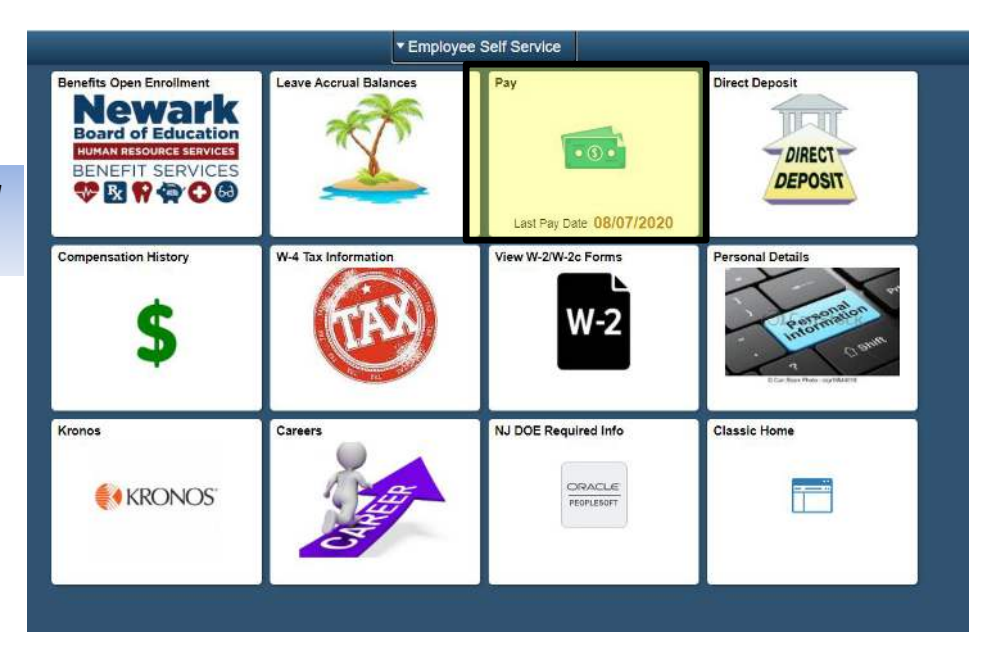

## Click View Paycheck on the pay date you wish to see

6

| C Employee Self Service |                       |                               |
|-------------------------|-----------------------|-------------------------------|
| Paychecks               |                       |                               |
| Ŧ                       |                       |                               |
| Check Date              | Company               | Pay Begin Date / Pay End Date |
| 07/26/2019              | Newark Public Schools | 07/06/2019<br>07/19/2019      |
| 07/12/2019              | Newark Public Schools | 06/22/2019<br>07/05/2019      |
| 06/28/2019              | Newark Public Schools | 06/08/2019<br>06/21/2019      |
| 06/14/2019              | Newark Public Schools | 05/25/2019<br>06/07/2019      |
| 05/31/2019              | Newark Public Schools | 05/11/2019<br>05/24/2019      |
| 05/17/2019              | Newark Public Schools | 04/27/2019<br>05/10/2019      |
| 05/03/2019              | Newark Public Schools | 04/13/2019<br>04/26/2019      |
|                         |                       |                               |